## **INTERNAL CLINICAL REFERRALS – VIEW SUBMISSIONS**

Internal Clinical Referrals are managed within the Bamboo platform.

To view Referral Submissions, you need to access the Bamboo Forms application, whether you are a Panda user or an Affinity user.

| Double-click the <b>BSUH</b>                                                                      | The <b>File Explorer</b> window displays:                                                                                                    |                                                                                                    |                                          |                                                                                                    |                                                                                                    |
|---------------------------------------------------------------------------------------------------|----------------------------------------------------------------------------------------------------|----------------------------------------------------------------------------------------------------|------------------------------------------|----------------------------------------------------------------------------------------------------|----------------------------------------------------------------------------------------------------|
| Applications folder on                                                                            | Name                                                                                                    | Date modified                                                                                                    | Туре                                     | Size                                                                                                    |                                                                                                    |
| vour desktop                                                                                      | Bamboo                                                                                                    | 09/02/2024 17:21                                                                                                    | Shortcut                                 | 3 KB                                                                                                    |                                                                                                    |
| your desktop                                                                                      | Careflow Connect web                                                                                                    | 09/02/2024 17:21                                                                                                    | Shortcut                                 | 2 KB<br>3 KB                                                                                                    |                                                                                                    |
|                                                                                                   | CMM EPMA East                                                                                                    | 09/02/2024 17:21                                                                                                    | Shortcut                                 | 3 KB                                                                                                    |                                                                                                    |
|                                                                                                   | 🍰 Dendrite intellect                                                                                                    | 16/04/2024 13:53                                                                                                    | Shortcut                                 | 3 KB                                                                                                    |                                                                                                    |
|                                                                                                   | Estates-Log a Call                                                                                                    | 20/01/2025 09:38                                                                                                    | Shortcut                                 | 3 KB                                                                                                    |                                                                                                    |
|                                                                                                   | Flow Manager FSI Login                                                                                                    | 20/01/2025 09:38                                                                                                    | Shortcut                                 | 3 KB                                                                                                    |                                                                                                    |
|                                                                                                   | S G2 Patient Letter Finder                                                                                                    | 10/05/2023 23:35                                                                                                    | Shortcut                                 | 3 KB                                                                                                    |                                                                                                    |
| BSUH                                                                                              | Medusa 🕅                                                                                                    | 09/02/2024 17:21                                                                                                    | Shortcut                                 | 4 KB                                                                                                    |                                                                                                    |
| Applications                                                                                      | Patientrack                                                                                                    | 09/03/2022 15:39                                                                                                    | Shortcut                                 | 3 KB                                                                                                    |                                                                                                    |
|                                                                                                   | Prescription tracking system                                                                                                    | 09/02/2024 17:21                                                                                                    | Shortcut                                 | 4 KB<br>3 KB                                                                                                    |                                                                                                    |
|                                                                                                   | RCViewer                                                                                                    | 14/02/2024 14:41                                                                                                    | Shortcut                                 | 2 KB                                                                                                    |                                                                                                    |
|                                                                                                   | 🎉 Real Time Bed State                                                                                                    | 15/02/2024 10:09                                                                                                    | Shortcut                                 | 3 KB                                                                                                    |                                                                                                    |
|                                                                                                   | Se R-Roster Web                                                                                                    | 09/02/2024 17:21                                                                                                    | Shortcut                                 | 3 KB                                                                                                    |                                                                                                    |
|                                                                                                   | SpeechReport Administration                                                                                                    | 09/02/2024 17:21                                                                                                    | Shortcut                                 | 3 KB<br>3 KB                                                                                                    |                                                                                                    |
|                                                                                                   | Symphony                                                                                                    | 14/02/2024 14:47                                                                                                    | Shortcut                                 | 3 KB                                                                                                    |                                                                                                    |
|                                                                                                   |                                                                                                    |                                                                                                    |                                          |                                                                                                    |                                                                                                    |
|                                                                                                   |                                                                                                    |                                                                                                    |                                          |                                                                                                    |                                                                                                    |
| Double-click the <b>Bamboo</b>                                                                    | The Bamboo M                                                                                                    | <b>ain Menu</b> sci                                                                                                    | een displa                               | ays:                                                                                                    |                                                                                                    |
| row                                                                                               | Bamboo - Main Menu                                                                                                    |                                                                                                    |                                          |                                                                                                    | Steve Blackwell 🔇 🅸 🕑                                                                                                    |
|                                                                                                   | BAMEOD NEWS: clons) +                                                                                                    |                                                                                                    | ns [PRH and RSCH]   List of new Bamboo R | ieferrals as they GO LIVEI Updated - 17.04.2025 "Circ                                                                                                    | ick to view Ist                                                                                                    |
|                                                                                                   |                                                                                                    |                                                                                                    | •                                        | -                                                                                                    |                                                                                                    |
| 合 Bamboo                                                                                          |                                                                                                    |                                                                                                    | . 🐶                                      | 0                                                                                                    |                                                                                                    |
| Juli boo                                                                                          | About Bamboo                                                                                                    | Bamboo Holp View my Subm                                                                                                    | Red Forms Fit Test Report                | Staff and Management Forms                                                                                                    | Request Access                                                                                                    |
|                                                                                                   | <b>i</b>                                                                                                    | <b>i i</b>                                                                                                    |                                          |                                                                                                    |                                                                                                    |
|                                                                                                   | External Links Safegor                                                                                                    | arding - early help & child protection linitianet Migrated I                                                                                                    | Referral Forms Banboo Form               | s Chemotherapy Reterrals                                                                                                    | Fundottherapy Referrats                                                                                                    |
|                                                                                                   |                                                                                                    | -                                                                                                    |                                          |                                                                                                    |                                                                                                    |
|                                                                                                   |                                                                                                    | §                                                                                                    | •                                        |                                                                                                    |                                                                                                    |
|                                                                                                   | Panda                                                                                                    |                                                                                                    |                                          |                                                                                                    |                                                                                                    |
|                                                                                                   |                                                                                                    | 00H - Drug Locator Change                                                                                                    | User                                     |                                                                                                    |                                                                                                    |
|                                                                                                   |                                                                                                    | 00H - Drig Locator Change                                                                                                    | laer                                     | (C)opyright University Hospi                                                                                                    | Rah Sussex NHS Foundation Triest 2025                                                                                                    |
|                                                                                                   |                                                                                                    | 004+DrigLicolor Charge                                                                                                    | Joer                                     | (C)spyright University Hospit                                                                                                    | Rath Steason NHS Foundation Trant 2025                                                                                                    |
| Click on the <b>Bomboo</b>                                                                        | The Permise Fe                                                                                                    | Ook Dag pooler Dage                                                                                                    | licalouci                                | (C)syylige University Hoop                                                                                                    | An Search Will Functions That 2025                                                                                                    |
| Click on the <b>Bamboo</b>                                                                        | The Bamboo Fo                                                                                                    | orms screen c                                                                                                    | lisplays:                                | (Chinyatiga Urbanetig Houge                                                                                                    | No. Second Will Fundation True 2025                                                                                                    |
| Click on the <b>Bamboo</b><br>Forms icon                                                          | The Bamboo Fo                                                                                                    | orms screen c                                                                                                    | lisplays:                                | Chayder Develo Insta                                                                                                    | No Second Will Functions That 2005                                                                                                    |
| Click on the <b>Bamboo</b><br>Forms icon                                                          | The Bamboo Fo                                                                                                    | orms screen c                                                                                                    | lisplays:                                | Charger Linesch Inser<br>Juiversity Hospitals Suss<br>Trits Foundation                                                                                                    | Na Sear Will Fordation True 2025                                                                                                    |
| Click on the <b>Bamboo</b><br>Forms icon                                                          | The Bamboo Fo                                                                                                    | orms screen c                                                                                                    | lisplays:                                | Copyright Solice of Solice Solice Sol                                                                                                    | No fuence Will Function True 2015                                                                                                    |
| Click on the <b>Bamboo</b><br>Forms icon                                                          | The Bamboo For<br>Bamboo Forms Administration                                                                                                    | orms screen c                                                                                                    | lisplays:                                | Copyright Streams (Streams) House<br>Copyright Streams<br>Net Streams (Streams)<br>Steve Blackwell                                                                                                    | Na Sear Will Fundation True 2025                                                                                                    |
| Click on the <b>Bamboo</b><br>Forms icon<br>Bamboo Forms                                          | The Bamboo For<br>Bamboo Forms Administration                                                                                                    | orms screen c                                                                                                    | lisplays:                                | Capage Streets In Sector                                                                                                    | Na Sueer Will Forester Trez 205                                                                                                    |
| Click on the <b>Bamboo</b><br>Forms icon<br>Bamboo Forms                                          | The Bamboo For<br>Bamboo Forms Administration                                                                                                    | orms screen c                                                                                                    | lisplays:                                | Expression work                                                                                                    | Na Sueer Will Forester Trez 205                                                                                                    |
| Click on the <b>Bamboo</b><br>Forms icon<br>Bamboo Forms                                          | The Bamboo For<br>Bamboo Forms Administration                                                                                                    | orms screen c                                                                                                    | lisplays:                                | Experiences of the second second seco                                                                                                    | Na Sueer Will Freedom Trez 205                                                                                                    |
| Click on the <b>Bamboo</b><br>Forms icon<br>Bamboo Forms                                          | The Bamboo For<br>Bamboo Forms Administration                                                                                                    | orms screen c                                                                                                    | lisplays:                                | Experiences of the second second seco                                                                                                    | Na Suear Will Frender Trez 205                                                                                                    |
| Click on the <b>Bamboo</b><br>Forms icon<br>Bamboo Forms                                          | The Bamboo For<br>Bamboo Forms Administration                                                                                                    | orms screen c                                                                                                    | lisplays:                                | Copyret Honore Honore<br>Interest of Foundations<br>Net of Foundations<br>Steve Blackwell<br>Steve Blackwell<br>United Steve States<br>Steve Blackwell<br>Steve Blackwell                                                                                                    | te facer Will Freedom Trez 205                                                                                                    |
| Click on the <b>Bamboo</b><br>Forms icon<br>Bamboo Forms                                          | The Bamboo For<br>Bamboo Forms Administration                                                                                                    | orms screen c                                                                                                    | lisplays:                                | Copyret House House<br>Interest of Council on Council on                                                                                                    | te facer Will Frenders Tre 205                                                                                                    |
| Click on the <b>Bamboo</b><br>Forms icon<br>Bamboo Forms                                          | The Bamboo For<br>Bamboo Forms Administration                                                                                                    | orms screen c                                                                                                    | lisplays:                                | Copyred House And And<br>And And And And And And And And And And                                                                                                    |                                                                                                    |
| Click on the <b>Bamboo</b><br>Forms icon<br>Bamboo Forms                                          | The Bamboo For<br>Bamboo Forms Administration<br>Eamboo Forms Administration                                                                                                    | orms screen c                                                                                                    | lisplays:                                | Cigreget Honese Honese<br>Interest Honese Honese Honese<br>Net Foundation I<br>Steve Blackwell<br>United Honese<br>United Honese<br>United   | ta tunu Wil Frenden Tre 205                                                                                                    |
| Click on the <b>Bamboo</b><br>Forms icon<br>Bamboo Forms                                          | The Bamboo For<br>Bamboo Forms Administration<br>Eamboo Forms Administration<br>Com Sudemaanse<br>Form Sudemaanse                                                                                                    | orms screen c<br>Forms                                                                                                    | Iisplays:                                | Citypept Honory Honor<br>Interest Honor Honor<br>Net Foundation<br>Steve Blackwell<br>United States<br>United States<br>Uni | ta taun Wil Frender Tre 201                                                                                                    |
| Click on the <b>Bamboo</b><br>Forms icon<br>Bamboo Forms                                          | The Bamboo For<br>Bamboo Forms Administration<br>Eamboo Forms Administration<br>Form Sudemission<br>Return to System Merry                                                                                                    | orms screen c                                                                                                    | lisplays:                                | Constraints         Constraints                                                                                                    | ta turun Mil Fundan Ine 205                                                                                                    |
| Click on the <b>Bamboo</b><br>Forms icon<br>Bamboo Forms<br>Click on the Form                     | The Bamboo For<br>Bamboo Forms Administration<br>Eamboo Forms Administration<br>I The Submission                                                                                                    | orms screen c<br>Forms<br>Corms<br>Corms<br>Corms                                                                                                    | Iisplays:                                | Constraints         Constraints                                                                                                    | Image: State With Freedom The 2015                                                                                                    |
| Click on the <b>Bamboo</b><br>Forms icon<br>Bamboo Forms<br>Click on the Form<br>Submissions icon | The Bamboo For<br>Bamboo Forms Administration<br>Eamboo Forms Administration<br>Internet to System Merry<br>The Submission                                                                                                    | orms screen c<br>Forms<br>Corms<br>Corm | Iisplays:                                | Constraints         Constraints                                                                                                    |                                                                                                    |
| Click on the Bamboo<br>Forms icon<br>Bamboo Forms<br>Click on the Form<br>Submissions icon        | The Bamboo For<br>Bamboo Forms Administration<br>Eamboo Forms Administration<br>Internet to System Merry<br>The Submission                                                                                                    | orms screen of                                                                                                    | Iisplays:                                | Constraints         Constraints                                                                                                    |                                                                                                    |
| Click on the Bamboo<br>Forms icon<br>Bamboo Forms<br>Click on the Form<br>Submissions icon        | The Bamboo For<br>Bamboo Forms Administration<br>Eamboo Forms Administration<br>(rem Studemstore)<br>Return to System Merry<br>The Submission<br>Compared Decision Returns (R                                                                                                    | orms screen of<br>Forms<br>Corms<br>Corms<br>Corms<br>Corms<br>Cores<br>Cores<br>Cor | Iisplays:                                | Constraints         Constraints                                                                                                    | Image: Set State State |
| Click on the Bamboo<br>Forms icon<br>Bamboo Forms<br>Click on the Form<br>Submissions icon        | The Bamboo For<br>Bamboo Forms Administration<br>Emboo Forms Administration<br>()<br>()<br>()<br>()<br>()<br>()<br>()<br>()<br>()<br>()<br>()<br>()<br>()                                                                                                    | Image: state state                                                                                                    | Iisplays:                                | Carper Constraints         Carper Constraints         C                                                                                                    |                                                                                                    |
| Click on the Bamboo<br>Forms icon<br>Bamboo Forms<br>Click on the Form<br>Submissions icon        | The Bamboo For<br>Bamboo Forms Administration<br>Eamboo Forms Administration<br>(rem submission<br>Return to System Merry<br>The Submission<br>Submission<br>Eamboo Forms<br>(return to System Merry<br>Eamboo Forms<br>(return to System Merry<br>Eamboo Forms<br>(return to System Merry<br>Eamboo Forms<br>(return to System Merry<br>Eamboo Forms)<br>(return to System Merry<br>(return to System Merry<br>(return to System Merry)<br>(return to System Merry<br>(return to System Merry) | orms screen of<br>Forms<br>Forms<br>Eorms<br>Eorms<br>Eoret<br>S<br>S<br>Screen disp<br>S<br>S<br>Screen disp<br>S                                                                                                    | Iisplays:                                |                                                                                                    | Image: Set State State |
| Click on the Bamboo<br>Forms icon<br>Bamboo Forms<br>Click on the Form<br>Submissions icon        | The Bamboo For<br>Bamboo Forms Administration<br>Emboo Forms Administration<br>()<br>()<br>()<br>()<br>()<br>()<br>()<br>()<br>()<br>()<br>()<br>()<br>()                                                                                                    | orms screen c<br>Forms<br>Forms<br>Eorms<br>S<br>S<br>Storpen disp<br>s<br>S<br>Storpen disp<br>s<br>S<br>S<br>S<br>S<br>S<br>S<br>S<br>S<br>S<br>S<br>S<br>S<br>S<br>S<br>S<br>S<br>S<br>S                                                                                                    | Iisplays:                                |                                                                                                    |                                                                                                    |
| Click on the Bamboo<br>Forms icon<br>Bamboo Forms<br>Click on the Form<br>Submissions icon        | The Bamboo For<br>Bamboo Forms Administration<br>Emboo Forms Administration<br>()<br>()<br>()<br>()<br>()<br>()<br>()<br>()<br>()<br>()<br>()<br>()<br>()                                                                                                    | Image: Control of Control of Control o                                                                                                    | Iisplays:                                | Experience was a series of a series of a s                                                                                                    |                                                                                                    |

| Select Form                                                                                                    | To search                                                                   | for a single Referral Form type                                                                                                    |                                                                                                    |  |  |  |  |
|----------------------------------------------------------------------------------------------------|-----------------------------------------------------------------------------|----------------------------------------------------------------------------------------------------|----------------------------------------------------------------------------------------------------|--|--|--|--|
| <b>EITHER</b> Search                                                                                                    | To search                                                                   | for a patient by their Medical Record Number (MRN)                                                                                   |                                                                                                    |  |  |  |  |
| <b>OR</b> Filter                                                                                                    | To filter b                                                                 | by the current Status of the Referral Form                                                                                           |                                                                                                    |  |  |  |  |
| Multi-site forms offer a filter by Hospital Site and/or Ward before clicking the Filter Results button:                                                                                              |                                                                             |                                                                                                    |                                                                                                    |  |  |  |  |
| Hospital                                                                                                    | Please                                                                      | ✓ Ward                                                                                                    | Filter results                                                                                                    |  |  |  |  |
| Note: you can combine these search terms to reduce your results:                                                                                                    |                                                                             |                                                                                                    |                                                                                                    |  |  |  |  |
| Select Form Dietetics - Adult Inpatient Dietiti                                                                                                    | ian Referral (RSCH, PRH, WOR,<br>Filter Pending Revie                       | SRH)<br>w                                                                                                    | New Form     Records : 1                                                                                               |  |  |  |  |
| Hospital RSCH                                                                                                    | ~                                                                           | Filter I                                                                                                    | esuis                                                                                                    |  |  |  |  |
| Record Patient Details                                                                                                    | Hospita                                                                     | I Referring Clinician Created date Live L Inpatie                                                                                    | ocation (If Last Update Created By & basic Actions<br>nt) comments Actions                                             |  |  |  |  |
| ID: 142<br>Status: Pending Preliminary<br>Investigations<br>NHS: 999 054                                                                                                    | athology RSCH<br>est-Patient<br>4<br>6959                                   | Name: Steve Blackwell 22006/2025<br>Role: IT Tanier 14.36:56<br>Ward Contact: x64689<br>Ward                                         | 2606/2025 15 27 25 BSUH3teve Blackwell<br>BSUH3teve Blackwel<br>REFERALI IS FOR IT<br>TRAINING QUIDE<br>SCREENSHOTTING |  |  |  |  |
| It is possible from this screen to click on a patient's ID to open up their record. It is also possible to create a New Referral for the selected form, with the <b>New Form</b> button, if helpful. |                                                                             |                                                                                                    |                                                                                                    |  |  |  |  |
| There are 4 options available once you have found the Referral you were looking for:                                                                                                    |                                                                             |                                                                                                    |                                                                                                    |  |  |  |  |
| <b>*</b>                                                                                                    | Ł                                                                           | View Form                                                                                                    | Status: 👻                                                                                                    |  |  |  |  |
| Add Note -Pradd agecommentPlwithoutcaviewing theprformer                                                                                                    | rint/Email -<br>enerates a<br>DF which<br>an then be<br>rinted or<br>mailed | View Form - for a view only<br>copy of the form with the<br>ability to Add/View Comments<br>and change the Status of the<br>Referral | <b>Change Status</b> - will only offer<br>you valid options dependent<br>on current Status                             |  |  |  |  |
| See the Update Referral Status and Comments guide for further details.                                                                                                    |                                                                             |                                                                                                    |                                                                                                    |  |  |  |  |
| If viewing the form<br>the <b>Close</b> button,<br>to the list undern                                                                                                    | m, click<br>to return<br>eath                                               | The View Form window closes e<br>data:                                                                                               | enabling selection of further referrals                                                                                |  |  |  |  |

| Click the <b>Bamboo Forms</b><br><b>Menu</b> text, bottom-left     | The Bamboo Forms Administration screen displays:                                                                                                    |                                                                    |  |  |  |  |
|--------------------------------------------------------------------|----------------------------------------------------------------------------------------------------|--------------------------------------------------------------------|--|--|--|--|
| Dambas Came Maria                                                  | Bamboo Forms                                                                                                    | University Hospitals Sussex                                        |  |  |  |  |
| Bamboo Forms Menu                                                  | Bamboo Forms Administration                                                                                                    | Steve Blackwell                                                    |  |  |  |  |
|                                                                    | Marage Form Details Form Designer 2                                                                                                    | Forms Security                                                     |  |  |  |  |
|                                                                    | Form Submissions Export                                                                                                    | Access Security Workflow Reporting                                 |  |  |  |  |
|                                                                    | Return to System Menu                                                                                                    | (C)opyright University Hospitatic Sussex NHS Foundation Trust 2025 |  |  |  |  |
| Click the <b>Return to System</b><br><b>Menu</b> text, bottom-left | The <b>Bamboo Main Menu</b> screen displays:                                                                                                    |                                                                    |  |  |  |  |
| Deturn to System Menu                                              | Bamboo - Main Menu (MM600 I/r WS   stool)                                                                                                    | Steve Blackwell 💽 😤 🐱                                              |  |  |  |  |
| Return to System Menu                                              | ()<br>()<br>()<br>()<br>()<br>()<br>()<br>()<br>()<br>()<br>()<br>()<br>()<br>(                                                                                                    |                                                                    |  |  |  |  |
|                                                                    |                                                                                                    |                                                                    |  |  |  |  |
|                                                                    | Erond Like: Subgestig: cally link \$100 process:<br>Parts Oct Englands: Cally link \$200 process:<br>Oct Englands: Cally Cally | Jonand Lons, Consultoray Industria, Kabalinoray Industria,         |  |  |  |  |
|                                                                    |                                                                                                    | (Copyright University Heights Sealow Well Fundation Tran 2015      |  |  |  |  |